## VIEW REPORTING COMPLIANCE STATUS

1. Click on "View Reporting Compliance Status" to see if your monthly or weekly landings reports have been submitted to DMR.

| Maine DMR LEEDS                                     |                                                                               |
|-----------------------------------------------------|-------------------------------------------------------------------------------|
| Harvester: 318138                                   |                                                                               |
| Renew License                                       | Report Landings                                                               |
| Renew an existing license                           | Report catch or landings information                                          |
| YOU MUST COMPLETE LANDINGS REPORTS BEFORE RENEWING. |                                                                               |
|                                                     | View Reporting Compliance Status                                              |
| <u>Apply License</u>                                | View what reports you submitted to DMR                                        |
| Obtain a license that you have never held before    | CLICK ABOVE TO SEE WHICH LANDING REPORT IS MISSING.                           |
|                                                     |                                                                               |
| Upgrade License                                     | Manage Landings Favorite                                                      |
| Upgrade an active license                           | Enter favorites and preferences to speed the entering of landings information |
|                                                     |                                                                               |
| Reprint License                                     | View Landings Reports                                                         |
| Reprint an active license                           | View a report that you entered in LEEDS                                       |
|                                                     |                                                                               |
| <u>Order Tags</u>                                   | Upload a Document                                                             |
| Order tags for a license                            | Upload a document for DMR to review                                           |
|                                                     |                                                                               |
| Make a Miscellaneous Payment                        | Update My Contact Info                                                        |
| Pay an outstanding fee                              | Update your contact information (name, address)                               |
|                                                     |                                                                               |
|                                                     | Change password                                                               |
|                                                     | Update your LEEDS password                                                    |
|                                                     |                                                                               |

2. Click the drop-down arrows to choose the license type and license number to see what reports have been submitted for your license(s).

| Maine DMR LEEDS            |                    | 1 Test Harvester |
|----------------------------|--------------------|------------------|
|                            |                    | Close            |
| License type <b>*</b>      | License number*    |                  |
| Lobster/Crab Class 3 (LC3) | Select             | •                |
|                            | Select             |                  |
|                            | 7208 (2018-Active) |                  |

3. Once you've chosen the license you want to review the compliance status for, a list of months will automatically display. The "Status" column will have "Submitted," "Did not Submit," "Incomplete Submission," or "Rejected."

| Maine DMR LEEDS                                     |                                                               |                                        |                                       |                |          |
|-----------------------------------------------------|---------------------------------------------------------------|----------------------------------------|---------------------------------------|----------------|----------|
| License type <b>*</b><br>Lobster/Crab Class 3 (LC3) |                                                               | License number *<br>7208 (2018-Active) | License number*<br>7208 (2018-Active) |                |          |
| License number Issue<br>7208 Apr 2                  | e date Start date Expiry da<br>27, 2018 Jan 1, 2018 Dec 31, 2 | ate Status<br>2018 Active              |                                       |                |          |
| PERIOD YEAR                                         | PERIOD MONTH                                                  | PERIOD WEEK                            | PERIOD DAY                            | STATUS         | DUE DATE |
| 2018                                                | Apr                                                           |                                        |                                       | Submitted      | 5/10/18  |
| 2018                                                | May                                                           |                                        |                                       | Submitted      | 6/10/18  |
| 2018                                                | Jun                                                           |                                        |                                       | Submitted      | 7/10/18  |
| 2018                                                | Jul                                                           |                                        |                                       | Did not Submit | 8/10/18  |
| 2018                                                | Aug                                                           |                                        |                                       | Did not Submit | 9/10/18  |
| 2018                                                | Sep                                                           |                                        |                                       | Did not Submit | 10/10/18 |
| 2018                                                | Oct                                                           |                                        |                                       | Did not Submit | 11/10/18 |
| 2018                                                | Nov                                                           |                                        |                                       | Did not Submit | 12/10/18 |
| 2018                                                | Dec                                                           |                                        |                                       | Did not Submit | 1/10/19  |

## **Status Definitions:**

- Submitted- your report was submitted and accepted.
- **Did not Submit** your report hasn't been received, either because it is not due yet or because it is past due.
- **Incomplete Submission** your report was submitted but is missing information. Please call our office: 207-633-9560.
- **Rejected** your report was submitted but is missing information and we haven't been able to contact you to obtain the information. Please call our office: 207-633-9560.
- 4. Once you're done viewing the compliance status for the license, you can use the drop-down arrows to change the license type and number to view another license's compliance status. Once you select the license you want to view, a new list will be generated.

| Maine DMR LEEDS                                                                                                    |        |                  |                |          | 1 Test Harveste |
|----------------------------------------------------------------------------------------------------|--------|------------------|----------------|----------|-----------------|
| License type *                                                                                                    |        | License number*  |                |          | Close           |
| Select<br>See Urchin with Tender (SUWT)<br>Elver Dip Net 1 Fyke Net (E6)<br>Sea Urchin Raking (SUR)<br>Scaliop Diver (SDI) |        | 1200(2010)(2010) |                |          |                 |
| Sea Urchin Dragger (SUB)<br>Lobster/Crab Class 3 (LC3)                                                                     | D WEEK | PERIOD DAY       | STATUS         | DUE DATE |                 |
| Commercial Fishing Crew (CFC)                                                                                              |        |                  | Submitted      | 5/10/18  |                 |
| Sea Cucumber Drag (SCD)                                                                                                    |        |                  | Submitted      | 6/10/18  |                 |
| Fel Pot/Hoop Net (EP)                                                                                                    |        |                  | Submitted      | 7/10/18  |                 |
| Scallop Dragger (SD)                                                                                                    |        |                  | Did not Submit | 8/10/18  |                 |
| 2018 Aug                                                                                                    |        |                  | Did not Submit | 9/10/18  |                 |
| 2018 Sep                                                                                                    |        |                  | Did not Submit | 10/10/18 |                 |
| 2018 Oct                                                                                                    |        |                  | Did not Submit | 11/10/18 |                 |
| 2018 Nov                                                                                                    |        |                  | Did not Submit | 12/10/18 |                 |
| 2018 Dec                                                                                                    |        |                  | Did not Submit | 1/10/19  |                 |

5. When you're done viewing your compliance status, you can return to the main page by clicking "Close."

| Maine                                           | DMR LEEDS                                                      |                    |                                        |           | 🛓 Test Han |
|-------------------------------------------------|----------------------------------------------------------------|--------------------|----------------------------------------|-----------|------------|
| icense type <del>*</del><br>Scallop Diver (SDI) |                                                                | ۲                  | License number *<br>7209 (2018-Active) |           | Close      |
| License number Issue<br>7209 Apr 2              | date Start date Expiry date<br>7, 2018 Jan 1, 2018 Dec 31, 201 | Status<br>8 Active |                                        |           |            |
|                                                 |                                                                | REPLOD WEEK        |                                        | CTATUC    |            |
| PERIOD YEAR                                     | PERIOD MONTH                                                   | PERIOD WEEK        | PERIOD DAT                             | STATUS    | DUEDATE    |
| PERIOD YEAR                                     | Apr                                                            | PERIOD WEEK        | PERIOD DAT                             | Submitted | 5/10/18    |